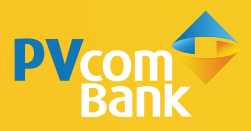

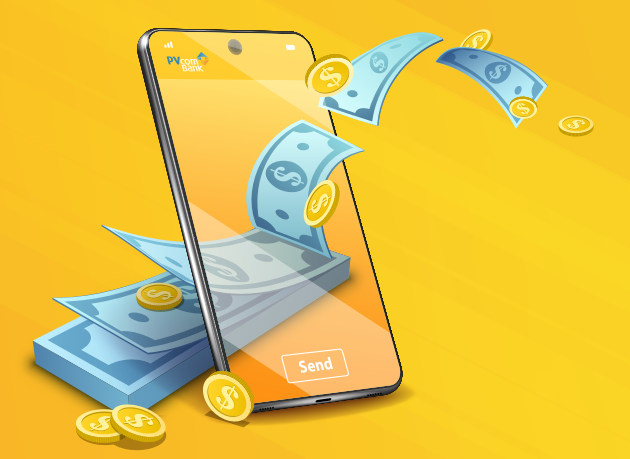

#### HƯỚNG DẪN CHUYỂN TIỀN QUA CODE ĐƠN GIẢN TRÊN PV MOBILE BANKING

Chức năng chuyển tiền qua số điện thoại mà người nhân không cần có tài khoản Ngân hàng. Rút tiền tai ATM của PVcomBank bằng mã số hê thống tư sinh gửi về SMS cho cả người chuyển và người nhận.

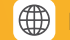

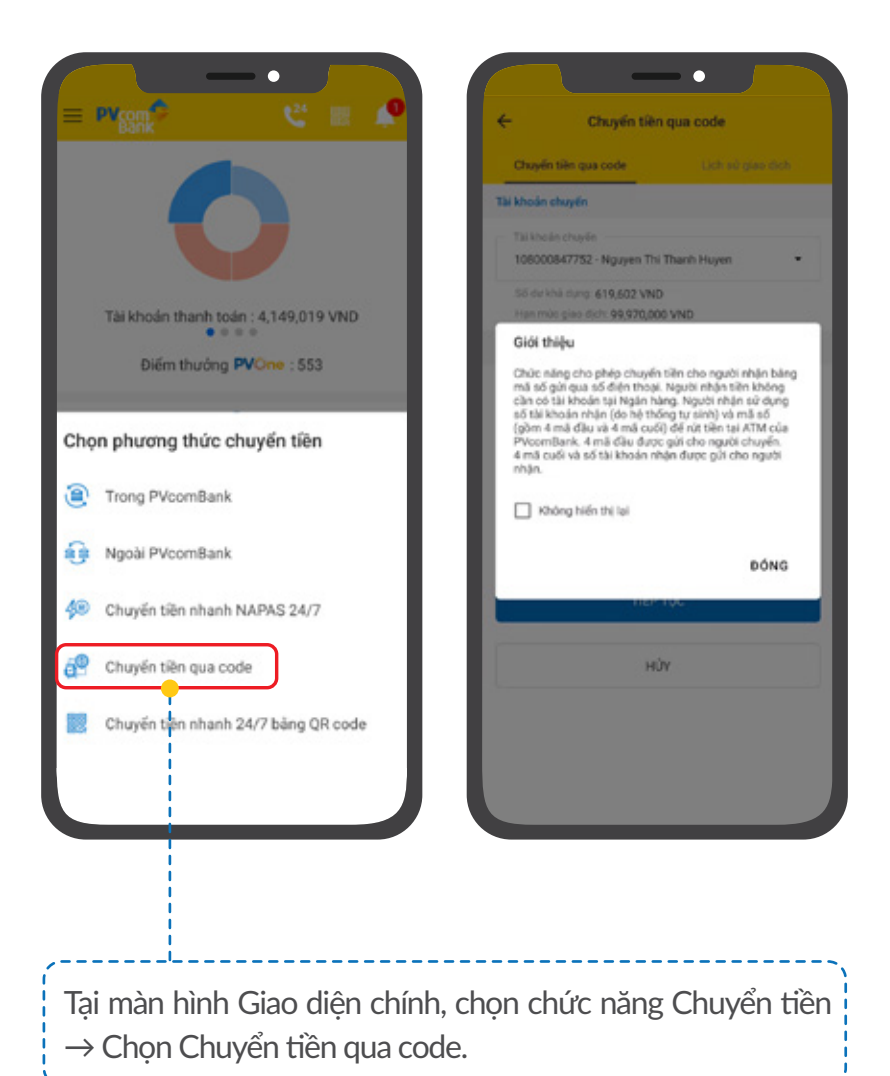

| n tiên qua code                | lịch sử giao dịch | Tài khoản chuyển             |          |  |
|--------------------------------|-------------------|------------------------------|----------|--|
| sán chuyến                     |                   | 123456789123 - NGUYĒN VĂ     | N A      |  |
| dhoán chuyến                   |                   | Số dự khả dụng: 1,018,197 VN | 0        |  |
| 56789123 - NGUYĒN              | VĂN A 🛛 🕶         | Thông tin giao dịch          |          |  |
| ư khả dụng: <b>1,018,197 V</b> | ND                | Số điện thoại người nhận     | 01       |  |
| nức giao dịch: 100,000)        | 000 VND           | Dás shíu shí                 |          |  |
| n giao dịch                    | _                 | Tring phi                    | D        |  |
| iện thoại người nhận           |                   | rong pri                     |          |  |
| 456789                         |                   | Ső tién                      | 10       |  |
| n                              |                   | TIẾP TUỘ                     | TIẾP TỤC |  |
| 00                             |                   |                              |          |  |
| iu ohi                         | Bên chuyến        | HỦY                          | HIN      |  |
| Chi tilit ohi                  |                   |                              |          |  |
| ΤΙΈΡ ΤՍΟ<br>ΗỦΥ                |                   |                              |          |  |
|                                |                   |                              |          |  |

| ŧ                 | Nhập mã PIN                                                        | ( t                           | Xác thực OTP                                |
|-------------------|--------------------------------------------------------------------|-------------------------------|---------------------------------------------|
| Nhập mã           | i Pin hoặc xác thực qua Văn tay để xác<br>thực giao dịch           | M8<br>744                     | Mã OTP để xác nhận giao dịch<br>OTP<br>1033 |
|                   |                                                                    |                               | OTP sẽ hết hiệu lực sau 01:44               |
|                   |                                                                    |                               | XÁC NHẬN                                    |
| м                 | ă OTP sẽ hết hiệu lực sau 01:56                                    |                               | HÚY                                         |
|                   | XÁC NHẬN                                                           |                               |                                             |
|                   | HỦY                                                                |                               |                                             |
|                   |                                                                    |                               |                                             |
|                   |                                                                    |                               |                                             |
| ■ Đố<br>Nh        | íi với KH sử dụng Sma<br>lập mã PIN hoặc quét                      | art OTP:<br>Vân tay           | để xác thực giao dịch.                      |
| ■ Đố<br>Nh<br>điệ | ối với KH sử dụng SMS<br>nập mã xác thực cu<br>ện thoại đã đăng ký | S OTP:<br>ủa PVcc<br>với ngâr | omBank gửi đến số<br>1 hàng.                |

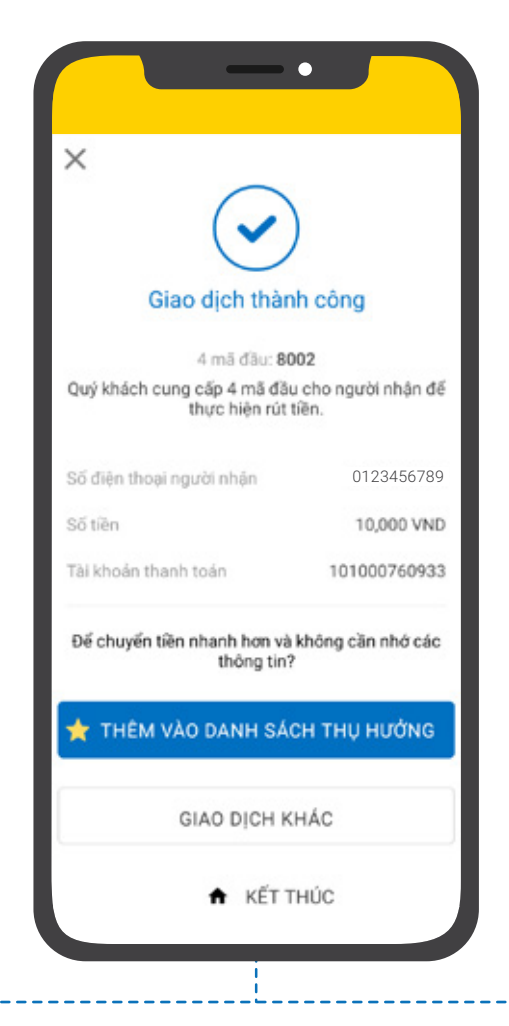

Tại đây, Quý khách có thể chọn:

- THÊM VÀO DANH SÁCH THỤ HƯỞNG: Lưu thông tin vừa giao dịch để không phải nhập lại thông tin cho lần giao dịch sau
- GIAO DICH KHÁC: Thực hiện giao dịch chuyển tiền khác
- KẾT THÚC: Kết thúc giao dịch, quay lại màn hình Giao diện chính

#### CÁCH XEM LỊCH SỬ GIAO DỊCH

|                                  |                                                                                                 | -•                     |  |  |
|----------------------------------|-------------------------------------------------------------------------------------------------|------------------------|--|--|
| Choyen tien qua coue             | ← Lịch sử g                                                                                     | ← Lịch sử giao dịch    |  |  |
| Chuyen bien qua code             | Chuyến tiên qua code                                                                            | Lịch sử giao dịch      |  |  |
| Tu line for change               | Tài khoản chuyển                                                                                |                        |  |  |
| 123456789123 - NGUYĚN VĂN A      | Thi the in sharin                                                                               |                        |  |  |
| i dar khil dung: 619,602 VND     | 123456789123 - NGUYÊN VĂN A                                                                     |                        |  |  |
| en múc glao dịch: 99,970,000 VND |                                                                                                 |                        |  |  |
| g tin glao djeh                  | Từ ngày                                                                                         | Đến ngày               |  |  |
| bộn thoại người nhận             | 23/04/2021                                                                                      | 20/09/2021             |  |  |
| sên                              | TRUY                                                                                            | TRUY VẤN               |  |  |
| ên chiu phí Đên chuyển           | Thời gian giao dịch                                                                             | 14:04 28/09/202        |  |  |
| x Chi.tiét.phi                   | 4 mã đầu                                                                                        | 800                    |  |  |
|                                  | Số điện thoại người nhận                                                                        | 012345678              |  |  |
| TIEP TUC                         | Số tiền                                                                                         | 10,000 VN              |  |  |
| 10000                            | Trạng thải Hiệu lự                                                                              | rc đến 14:05 29/09/202 |  |  |
|                                  |                                                                                                 |                        |  |  |
|                                  |                                                                                                 |                        |  |  |
| họn tab "Lịch sử giao dịch"      | Tại màn hình L                                                                                  | ịch sử giao dịc        |  |  |
| ong màn hình chức năng           | chon tài khoa                                                                                   | an xem lich s          |  |  |
| nuvền tiền qua code              | giao dich và ch                                                                                 | non "Truvván"          |  |  |
|                                  | Succientedel                                                                                    | içir nay varı          |  |  |
|                                  | <ul> <li>Ở chế độ mặc định màn hìr<br/>sẽ hiển thị giao dịch của C<br/>ngày gần nhất</li> </ul> |                        |  |  |
|                                  | Có thể thay đ<br>vấn theo nhu                                                                   | ổi thời gian tr<br>cầu |  |  |

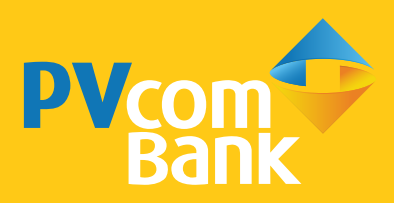

Ngân hàng TMCP Đại Chúng Việt Nam Số 22 Ngô Quyền, Hoàn Kiếm, Hà Nội

**(** 1900 5555 92

pvb@pvcombank.com.vn

PVcomBank.com.vn